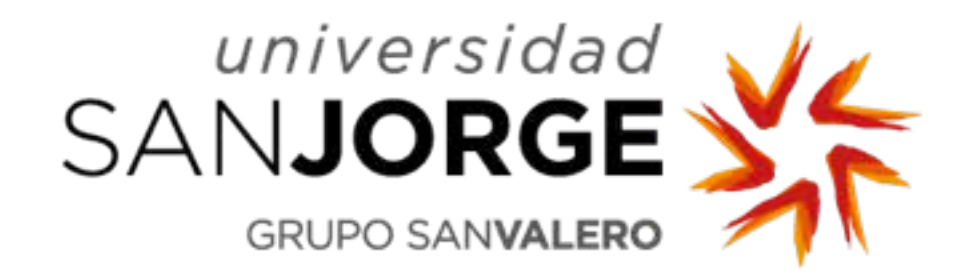

# **Immigration Tutorial**

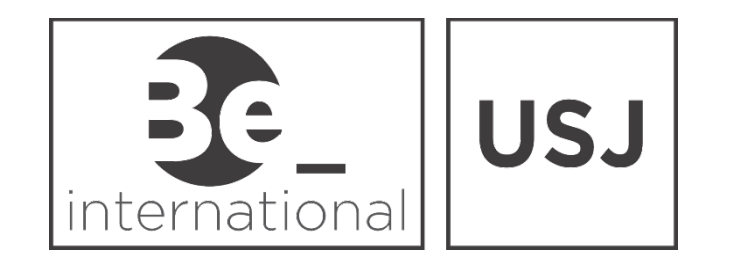

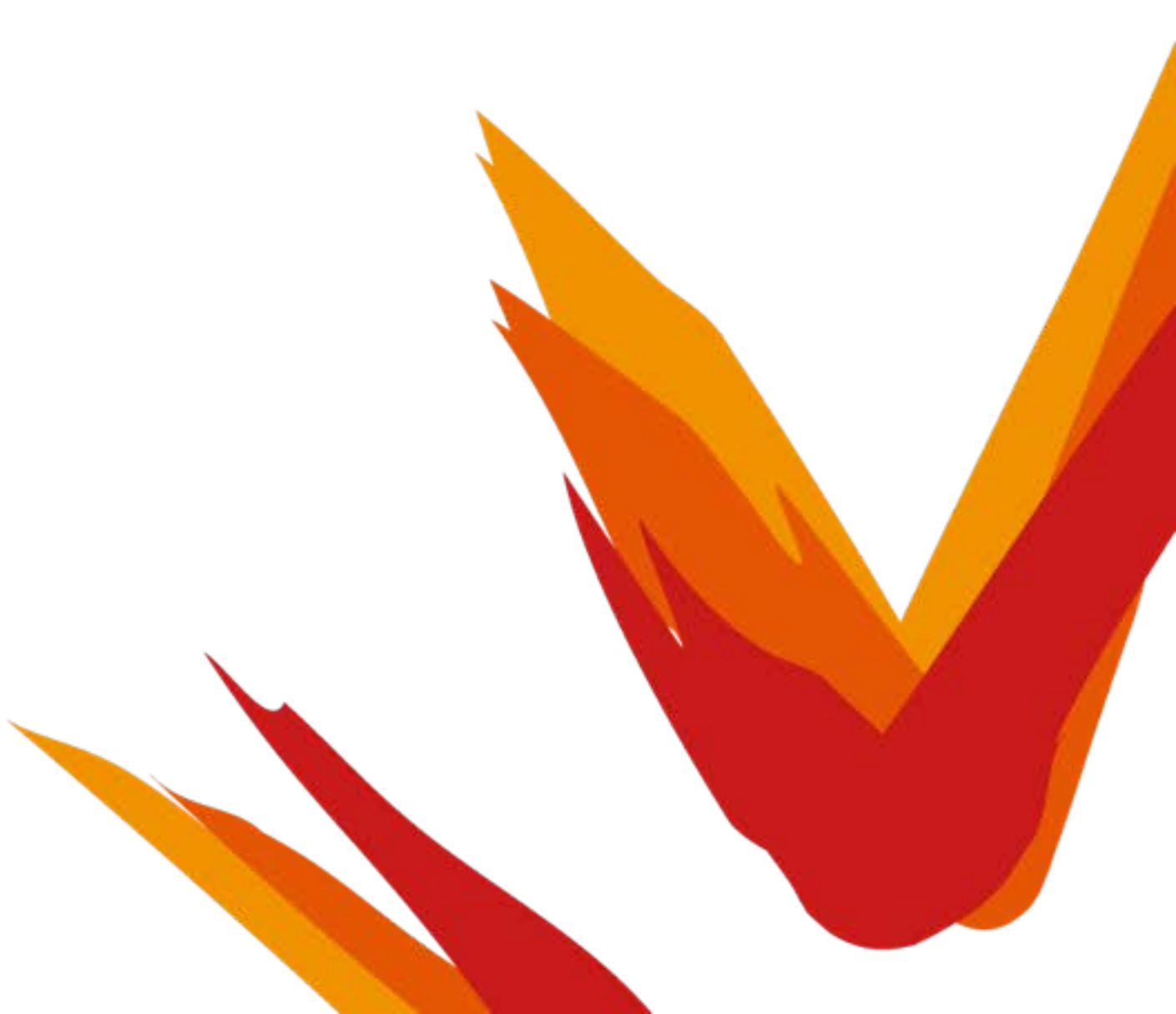

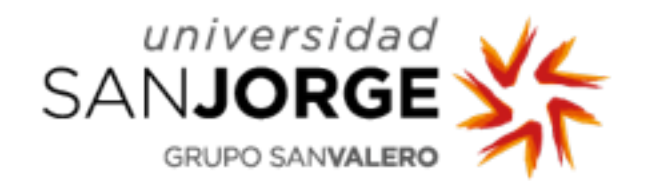

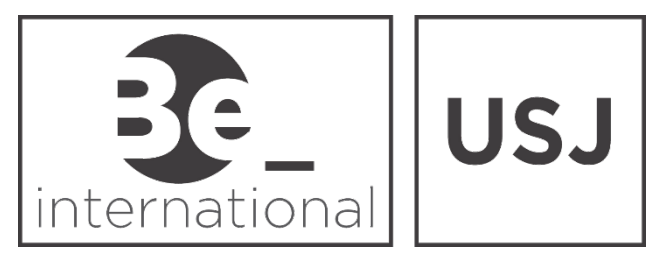

## What do I need to do first?

 Upon your Arrival at USJ, we will give you a copy of the Immigration documents - Application form.

 The Application form will be named EX-18 or EX-17 depending on whether you are from the European Union or outside of the EU.

 This is because if you are EU citizen and intend to stay in Spain for longer than 3 months, you have to apply for a temporary permit.

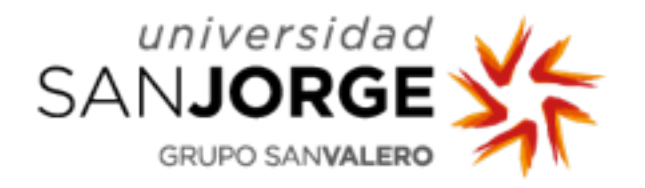

### **European Students**

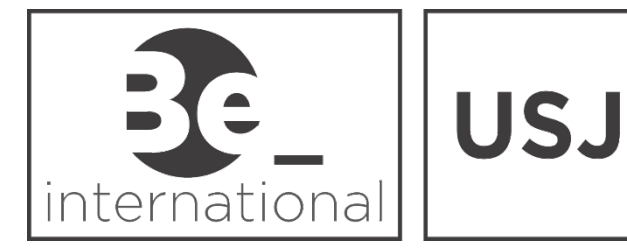

#### EU Students, you are required to fill out the EX-18 form. It looks like this:

DIRIGIDA A

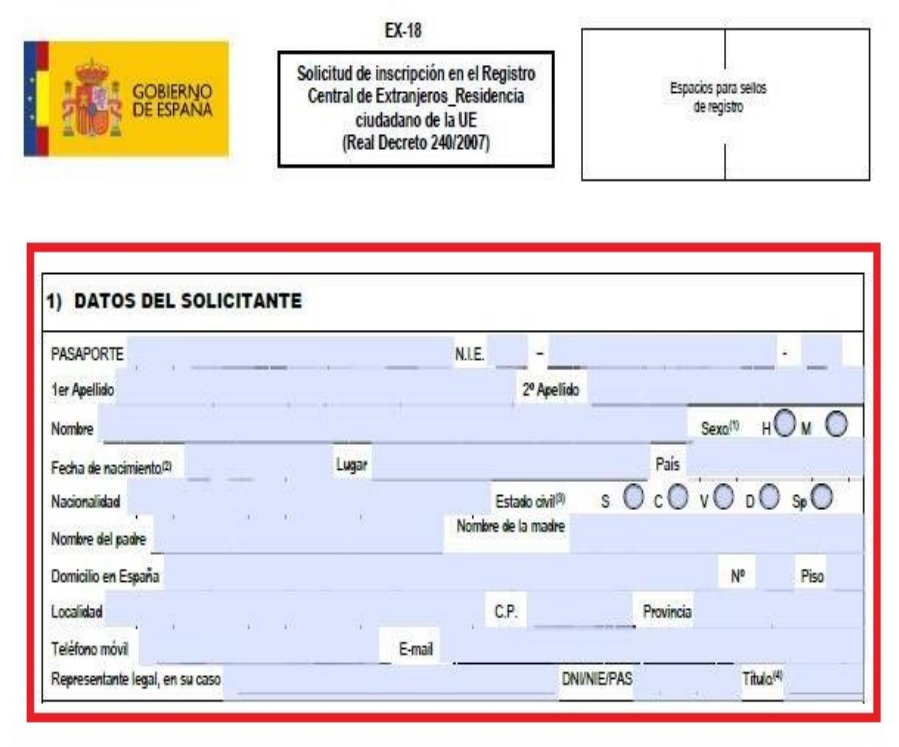

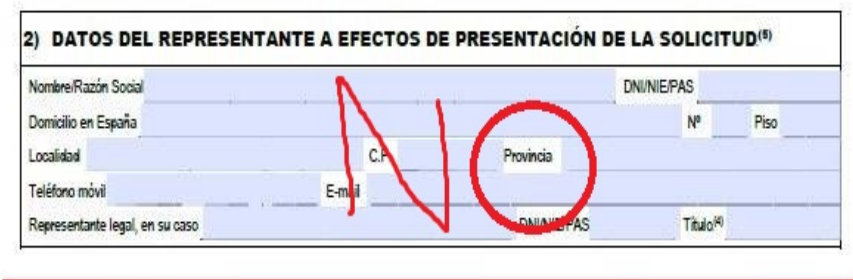

| Nombre/Razón Social |        |      |           | DNI/NIE/PA | LS |      |
|---------------------|--------|------|-----------|------------|----|------|
| Domicilio en España |        |      |           | 0 - 30     | Nº | Piso |
| Localidad           |        | C.P. | Provincia |            |    |      |
| Teléfono móvil      | E-mail |      |           |            |    |      |

CONSIENTO que las comunicaciones y notificaciones se realicen por medios electrónicos.<sup>(6)</sup>

| ) SITUACIÓN EN ESPAÑAm                                                                                  |                                                                                 |
|----------------------------------------------------------------------------------------------------|---------------------------------------------------------------------------------|
| PERÍODO PREVISTO DE RESIDENCIA EN ESPAÑA                                                                | FECHA DE INICIO DE LA RESIDENCIA EN ESPAÑA®.                                    |
| P DE FAMILIARES QUE ACOMPAÑAN O SE REÚNEN CON EL SOLICITA                                               | ANTE EN ESPAÑA                                                                  |
| RESIDENCIA TEMPORAL                                                                                     |                                                                                 |
| OTrabajador por cuenta ajena                                                                            |                                                                                 |
| Trabajador por cuenta propia                                                                            |                                                                                 |
| ONo activo con recursos suficientes y seguro de enfermedad                                              |                                                                                 |
| Estudiante con recursos suficientes y seguro de enfermedad                                              |                                                                                 |
| Nacional UE/EEE/Suiza, familiar de otro nacional incluido en los apartados a                            | interiores                                                                      |
| - DNI/NIE/PAS del ciudadano UE/EEE/Suiza que da derecho                                                 |                                                                                 |
| Vinculo con el ciudadano UE/EEE/Suiza que da derecho                                                    |                                                                                 |
| RESIDENCIA PERMANENTE                                                                                   |                                                                                 |
| QResidencia continuada en España durante 5 años                                                         |                                                                                 |
| OTrabajador en edad de jubilación y derecho a pensión con actividad en Españ                            | a durante 12 meses y residencia de 3 años                                       |
| OTrabajador en edad de jubilación y derecho a pensión con actividad er                                  | i España durante 12 meses y cónyuge/pareja español                              |
| O Trabajador en edad de jubilación y derecho a pensión con actividad en Españ<br>matrimonio/inscripción | a durante 12 meses y cuyo cónyugelpareja perdió la nacionalidad española por su |
| Trabajador en jubilación anticipada con actividad en España durante 12 mese                             | s y residencia de 3 años                                                        |
| Q Trabajador en jubilación anticipada con actividad en España durante 12 mese                           | s y cuyo conyugelpareja es español                                              |
| Trabajador en jubilación anticipada con actividad en España durante 12 mese<br>inscripción              | s y cuyo conyugelpareja perdió la nacionalidad española por su matrimonio/      |
| Q Trabajador en incapacidad permanente habiendo residido en España durante                              | más de 2 años continuados                                                       |
| Trabajador en incapacidad permanente consecuencia de accidente de trabajo                               | o enfermedad profesional                                                        |
| Trabajador en incapacidad permanente con conyugeipareja español                                         |                                                                                 |
| Trabajador en incapacidad permanente y cuyo conyugelpareja perdió la nacio                              | nalidad española por su matrimonio/inscripción                                  |
| Trabajador que despues de 3 anos consecutivos de actividad y residencia en l                            | España desempena su actividad en otro EM manteriendo la residencia en España    |
| Ootos                                                                                                   | (especificar)                                                                   |
| IODIFICACIÓN                                                                                            |                                                                                 |
| ODe datos personales                                                                                    |                                                                                 |
| OPor cambio de domicilo                                                                                 |                                                                                 |
| Por cambio de Documento de Identidad Pasaporte                                                          |                                                                                 |
| O otros (                                                                                               | especificar)                                                                    |
| BAJA POR CESE                                                                                           |                                                                                 |
| O Especificar la causa                                                                                  |                                                                                 |
| Occidentaria ratica                                                                                     |                                                                                 |
| ALIA POR CESIE<br>Despecificar la causa                                                                 |                                                                                 |

PROVINCI

EX - 18

- Please fill in the sections highlighted in red.
  - This Includes your basic details such as:
    - Name and Surname
    - Passport or I.D. Number
    - Date of birth

٠

- Place of birth
- Country of origin
- Names of your Mother and Father
- Your address in Zaragoza, including street name, flat number and postal code.
- Email address
- Phone Number
- Gender
- When you have Completed this, put your signature in this box at the bottom of the second page

FIRMA DEL SOLICITANTE (o representante legal, en su caso)

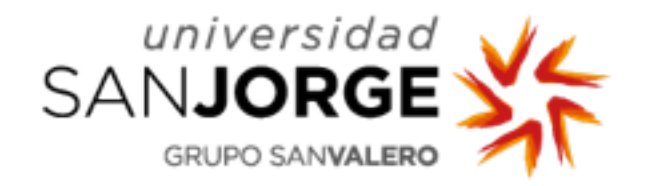

#### **Non-European students**

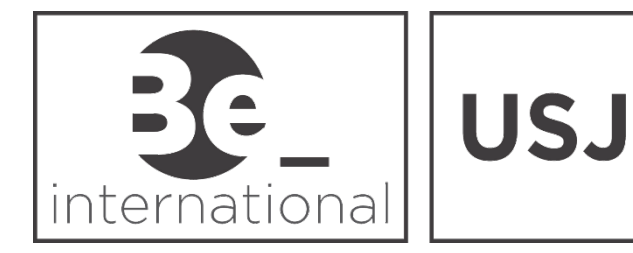

#### Non-EU Students, you are required to fill out the EX-17 form. It looks like this:

| GOBIERNO<br>DE ESPAÑA              | Solicitud de Tarjeta de Ident<br>de Extranjero (TIE)<br>(LO 4/2000 y RD 557/2011 | idad<br>)                   | Esp       | acios para sellos<br>de registro |                   |
|------------------------------------|----------------------------------------------------------------------------------|-----------------------------|-----------|----------------------------------|-------------------|
|                                    |                                                                                  |                             | L         |                                  |                   |
| 1) DATOS DEL EXTRA                 | NJERO/A                                                                          |                             |           |                                  |                   |
| PASAPORTE                          | N.I.E.                                                                           | -                           |           |                                  |                   |
| 1er Apellido                       |                                                                                  | 2º Apellido                 |           |                                  |                   |
| Nombre                             |                                                                                  |                             |           | Sexo(1) H                        | Ом ()             |
| Fecha de nacimiento <sup>(2)</sup> | Lugar                                                                            |                             | País      |                                  |                   |
| Nacionalidad                       |                                                                                  | Estado civil <sup>(3)</sup> | s O c O   | vO dO                            | ) <sub>Sp</sub> O |
| Nombre del padre                   | Nombre                                                                           | de la madre                 |           |                                  |                   |
| Domicilio en España                |                                                                                  |                             |           | N⁰                               | Piso              |
| Localidad                          |                                                                                  | C.P.                        | Provinci  | a                                |                   |
| Teléfono móvil                     | E-mail                                                                           |                             |           |                                  |                   |
| Representante legal, en su caso    |                                                                                  | DN                          | I/NIE/PAS | Titulo                           | (4)               |

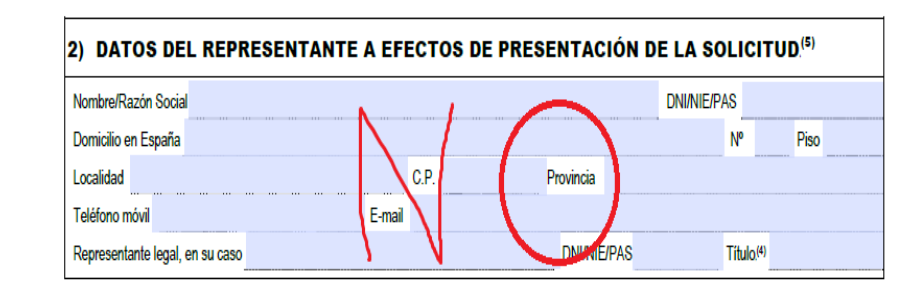

| 3) DOMICILIO A EFECTOS DE NOTIFICACIONES |                |             |                     |  |  |  |  |  |  |
|------------------------------------------|----------------|-------------|---------------------|--|--|--|--|--|--|
| Nombre/Razón Social                      |                | DNI/NIE/PAS |                     |  |  |  |  |  |  |
| Domicilio en España                      |                | 1           | V <sup>o</sup> Piso |  |  |  |  |  |  |
| Localidad                                | C.P. Provincia |             |                     |  |  |  |  |  |  |
| Teléfono móvil                           | E-mail         |             |                     |  |  |  |  |  |  |

| Nombre y apellidos del titular                   |                                                            |
|--------------------------------------------------|------------------------------------------------------------|
| ) DATOS RELATIVOS A LA SOI                       | LICITUD®                                                   |
| 4.1. TIPO DE DOCUMENTO (art. 210)                |                                                            |
| TARJETA INICIAL                                  | MODIFICACIÓN DE SITUACIÓN LEGAL, LABORAL O PERSONAL        |
| RENOVACIÓN DE TARJETA                            | ODUPLICADO POR ROBO, EXTRAVÍO, DESTRUCCIÓN O INUTILIZACIÓN |
| 4.2. SITUACIÓN EN ESPAÑA                         |                                                            |
| Estancia por estudios, investigación-formación   | n, intercambio, prácticas o voluntariado                   |
| Residencia temporal y trakajo por cuenta prop    | xia                                                        |
| OFamiliar de Titular de autorización de estancia | e de larga duración                                        |
| Residencia temporal y trakajo de transnaciona    | ales de servicios                                          |
| Residencia temporal no lucrativa                 |                                                            |
| Residencia temporal con excepción de la auto     | vización de trabajo                                        |
| Residencia temporal por reagrupación familiar    |                                                            |
| Residencia temporal por circunstancias excep     | cionales                                                   |
| Residencia temporal y trabajo por cuenta ajen    | a                                                          |
| Residencia temporal y trakajo por circunstanc    | ias excepcionales                                          |
| Residencia temporal y trakajo para investigaci   | ión                                                        |
| Residencia de larga duración                     |                                                            |
| Residencia temporal y trabajo de profesionale    | is altamente cualificados Tarjeta azul-UE                  |
| Residencia de larga duración-UE                  |                                                            |
| Residencia temporal y trabajo de duración del    | terminada                                                  |
| OAutorización de trabajo transfronterizo         |                                                            |
| Obos                                             | (especificar)                                              |

NO CONSIENTO la consulta sobre mis datos y documentos que se hallen en poder de la Administración (en este caso, deberán aportarse los document correspondientes).<sup>(R)</sup>

| FIRMA DEL SOLICITANTE ( o representante legal, en su caso) |
|------------------------------------------------------------|
|                                                            |
|                                                            |

- Please fill in the sections highlighted in red.
- This Includes your basic details such as:
  - Name and Surname
  - Passport or I.D. Number
  - Date of birth
  - Place of birth
  - Country of origin
  - Names of your Mother and Father
  - Your address in Zaragoza, including street name, flat number and postal code.
  - Email address
  - Phone Number
  - Gender
  - When you have Completed this, put your signature in this box at the bottom of the second page

FIRMA DEL SOLICITANTE (o representante legal, en su caso)

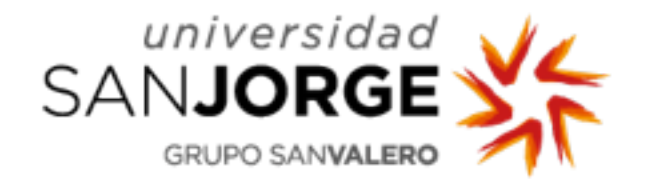

## What do I do next?

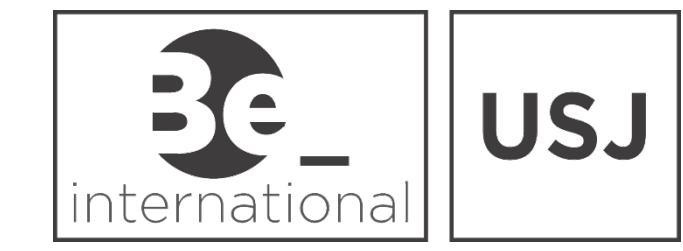

 Now you are ready to make an appointment at the Immigration Office in Zaragoza, through the following link:

https://sede.administracionespublicas.gob.es/icpplus

You need to select Zaragoza from the list and then click "Aceptar"

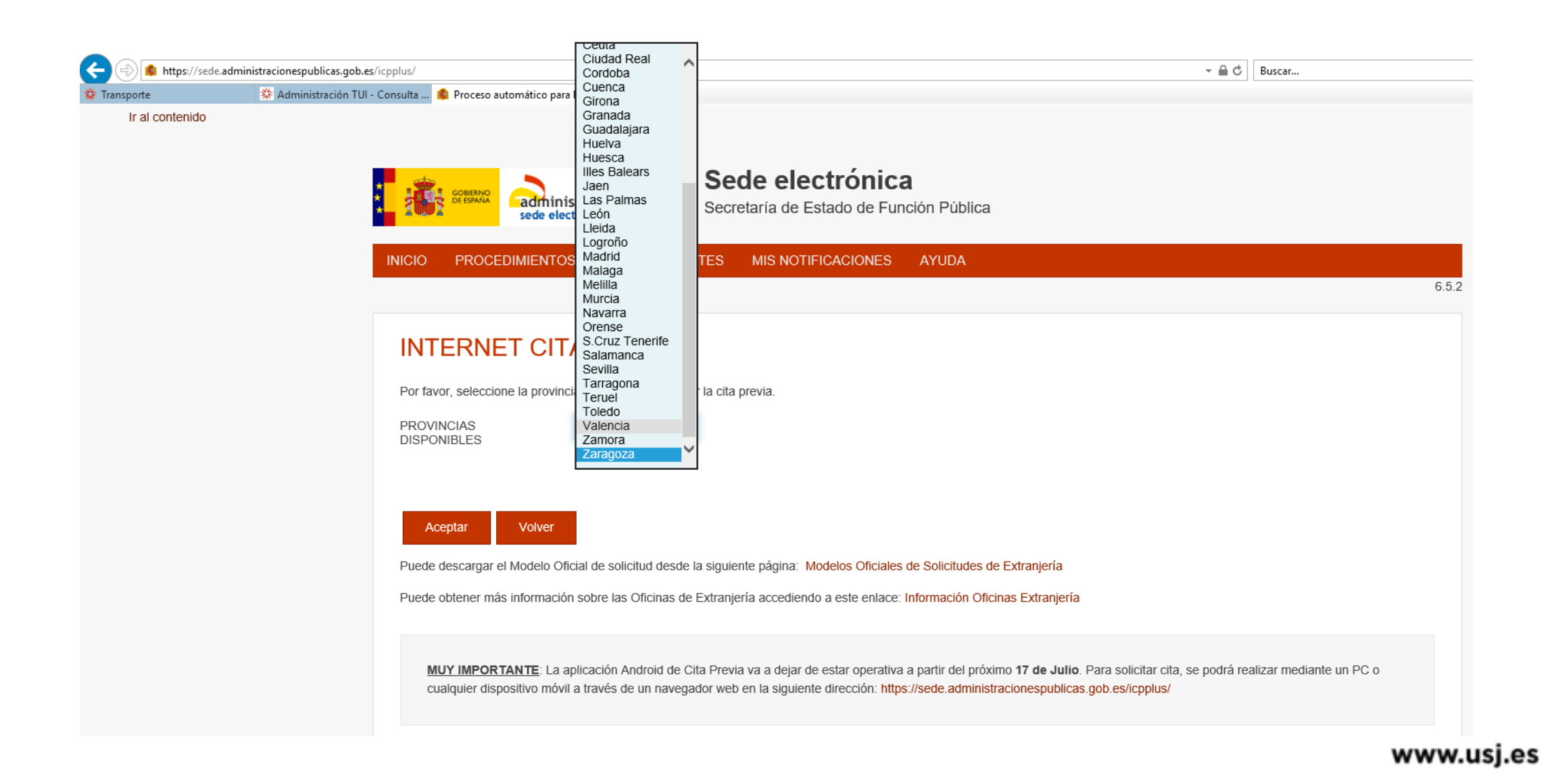

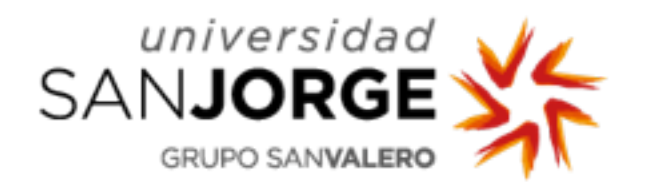

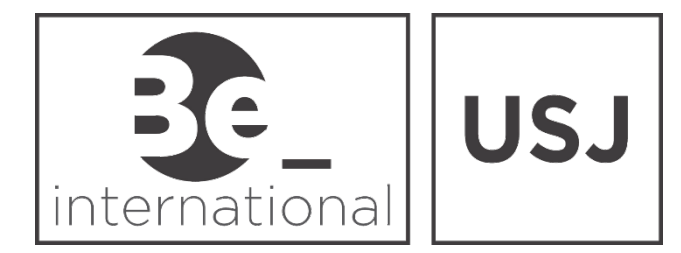

Then open the next drop down menu and click on the option that says "Solicitud de Autorizaciones" and click "Aceptar"

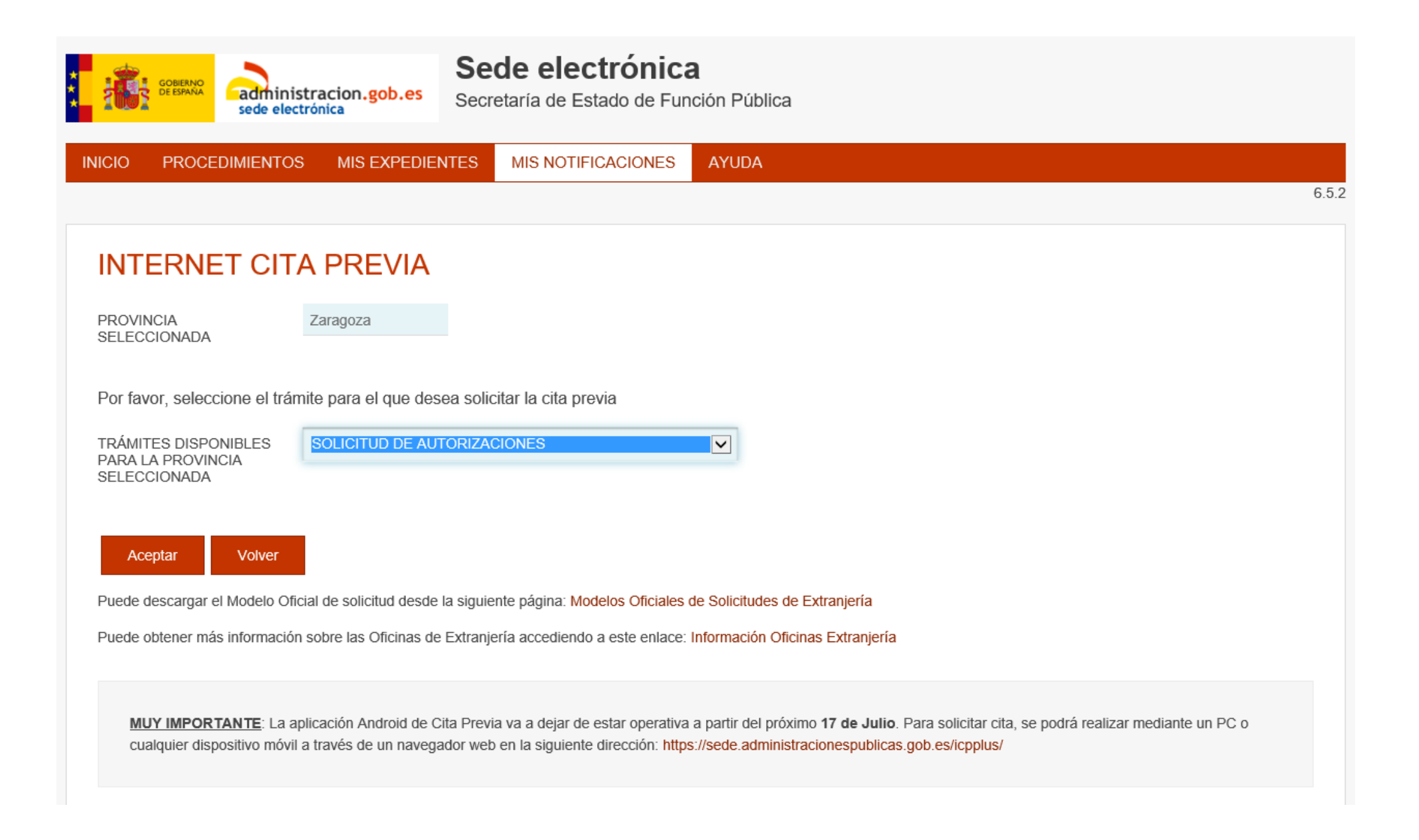

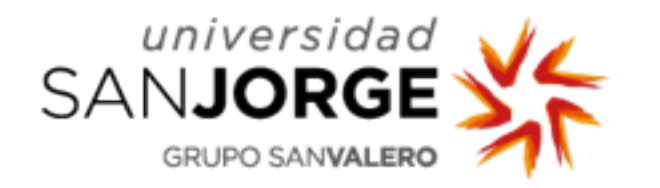

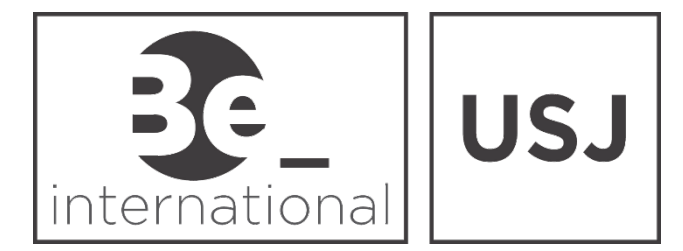

- This page informs about how to download the application form. You already have a copy of it in your red folder, it's the EX-17 or EX-18 (depending on your nationality).
- Click "Entrar"

| Sede electrónica                                                                                                    |     |
|----------------------------------------------------------------------------------------------------|-----|
| INICIO PROCEDIMIENTOS MIS EXPEDIENTES MIS NOTIFICACIONES AYUDA 6.1                                                                                                    | 19. |
| INTERNET CITA PREVIA<br>solicitud de autorizaciones                                                                                                    |     |
| AVISO:                                                                                                    |     |
| Si usted es británico y desea pedir cita para el trámite para la documentación de nacionales del Reino Unido,<br>debe de pedir cita a través de este trámite (Solicitud de autorizaciones).                                                                                                    |     |
| Para presentar la solicitud deberá acudir el día de la cita con el impreso correspondiente al trámite para el que la solicitó, que podrá<br>encontrar en este enlace. El impreso debe presentarse debidamente cumplimentado (con original y una copia).                                                                         |     |
| NOTA: Para una información más detallada debe dirigirse a la Oficina o Unidad de Extranjeros de la provincia correspondiente.                                                                                                    |     |
| Puede obtener más información accediendo a este enlace: Información Oficinas Extranjería                                                                                                    |     |
| <u>LEA ATENTAMENTE</u><br>La solicitud debe presentarse <u>personalmente</u> por el extranjero ante el órgano competente para su tramitación, <u>correspondiente a la</u><br><u>provincia donde esté residiendo</u> , salvo en el caso de menores o incapaces en el que podrá presentar la solicitud su representante<br>legal. |     |
| Entrar Volver                                                                                                    |     |

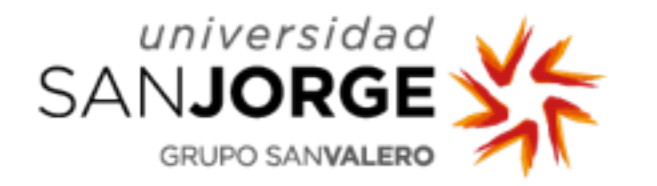

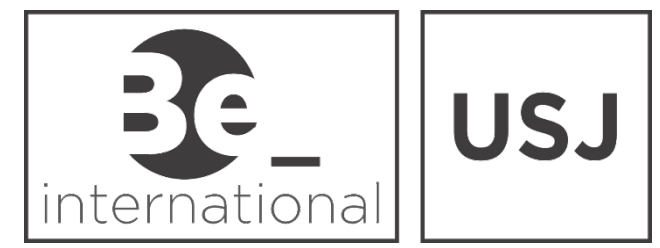

- The next page is for your personal details including your Passport number, name and surname, year of birth, and enter the security code shown at the bottom - Captcha.
- Click "Aceptar"

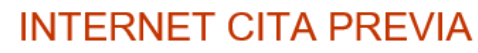

SOLICITUD DE AUTORIZACIONES

A continuación, rellene los siguientes datos para entrar en el sistema de Cita Previa.

INTRODUZCA LOS DATOS DEL SOLICITANTE DE LA CITA

Tipo de documento

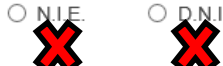

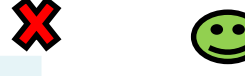

PASAPORTE

\*PASAPORTE Campo obligatorio

IMPORTANTE: Compruebe que LOS DATOS QUE CONSTAN EN LA CITA: nº pasaporte, nombre y apellidos SON IDÉNTICOS a los que constan en el DOCUMENTO DE PASAPORTE.

No utilice espacios en blanco ni guiones para completar en Nº del Pasaporte.

Cualquier alteración en el número del pasaporte o en el nombre y apellidos producirá la INADMISIÓN de todas las citas duplicadas.

Si por error en los datos se solicita nueva cita, previamente deberá haberse anulado la errónea.

(aaaa)

\*Nombre y apellidos Campo obligatorio

\*Año de nacimiento Campo obligatorio

Acepta

\*Por favor, valide el Captcha para poder continuar Campo obligatorio

Volver

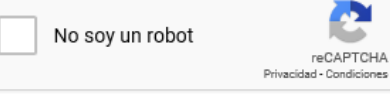

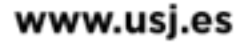

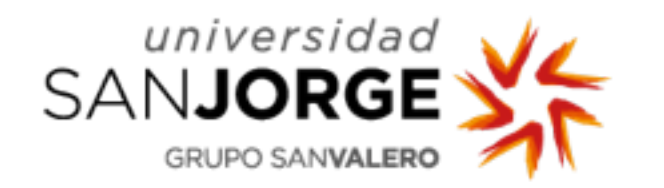

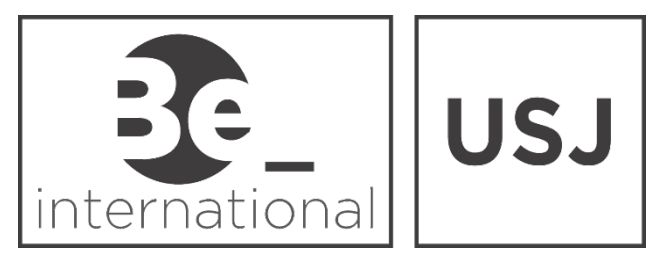

 Check that your name and Passport number are correct, and then click "Solicitar cita"

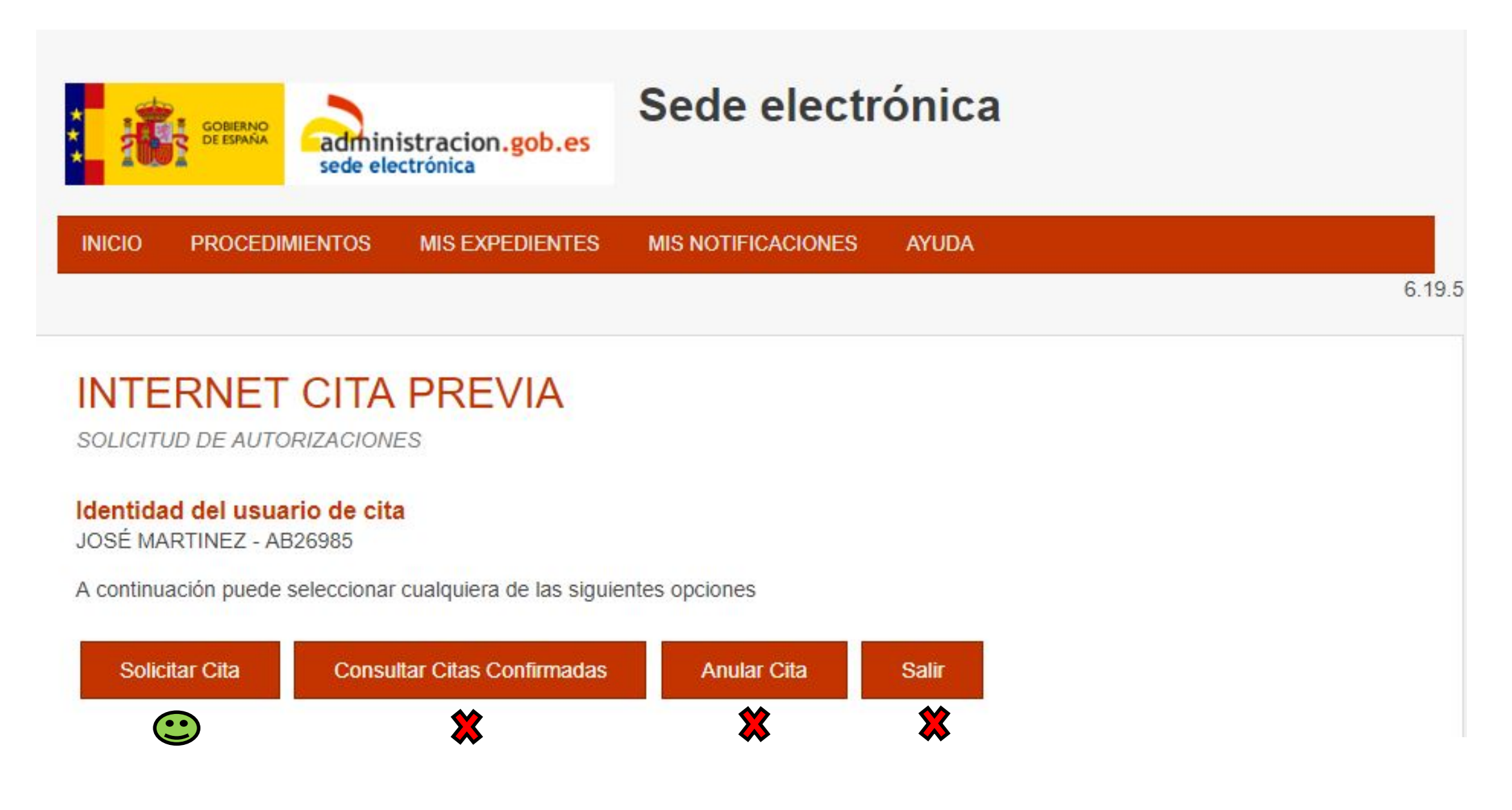

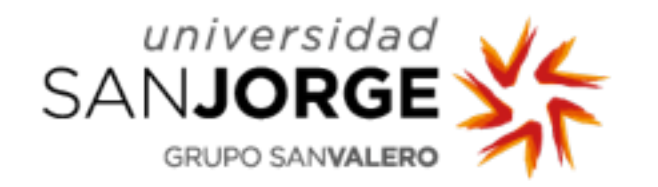

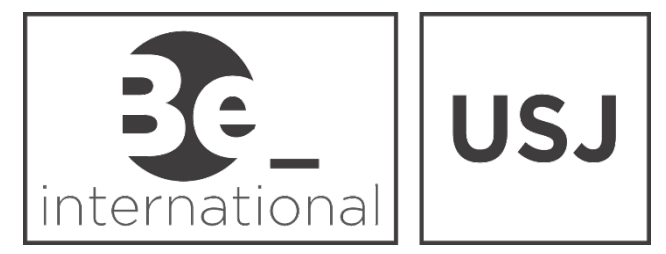

- Select the Foreign Office of Zaragoza: "Oficina de Extranjeros, Obispo Covarrubias (1)"
- Click "Siguiente"

| : <mark>iii</mark> i     | GOBIERNO<br>DE ESPAÑA<br>sede ele            | istracion.gob.es          | Sede electr                  | ónica          |            |             |
|--------------------------|----------------------------------------------|---------------------------|------------------------------|----------------|------------|-------------|
| INICIO                   | PROCEDIMIENTOS                               | MIS EXPEDIENTES           | MIS NOTIFICACIONES           | AYUDA          |            |             |
|                          |                                              |                           |                              |                |            | 6.19.       |
|                          | RNET CITA                                    | PREVIA                    |                              |                |            | Paso 1 de 5 |
| Identidad<br>JOSÉ MAR    | <b>del usuario de cit</b><br>TINEZ - AB26985 | a                         |                              |                |            |             |
| Seleccione               | e <mark>la oficina don</mark> de s           | olicitar la cita          |                              |                |            |             |
| Oficina:                 |                                              | Oficina de Extranjeros, ( | Obispo Covarrubias (1)       | ,              | ,          |             |
| La oficina se<br>Siguien | eleccionada, será a do<br>nte Volver         | onde usted deberá acudi   | ir el día de presentación de | la cita previa | concedida. |             |

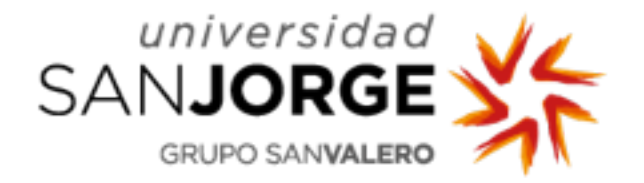

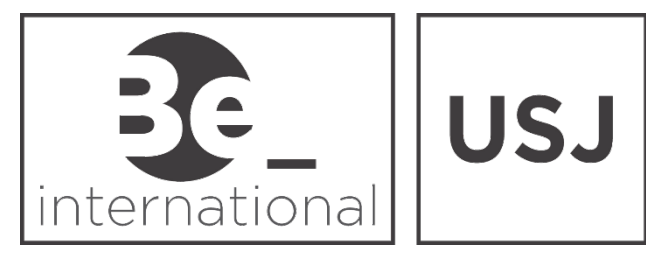

- Enter your Phone number and email account.
- Under "Motivo o tipo de solicitud de la cita", write the reason why you ask for an appointment, i.e. "Para solicitar autorización de estancia porque soy estudiante de intercambio en Universidad San Jorge"

| GOBERNO<br>GEESPANA<br>Sede electrónica                                                                                                    | Sede electrónica                                                                   |                                                                   |
|----------------------------------------------------------------------------------------------------|------------------------------------------------------------------------------------|-------------------------------------------------------------------|
| INICIO PROCEDIMIENTOS MIS EXPEDIENTES                                                                                                    | MIS NOTIFICACIONES AYUDA                                                           |                                                                   |
|                                                                                                    |                                                                                    | 6.19.5                                                            |
| INTERNET CITA PREVIA<br>solicitud de autorizaciones                                                                                                    |                                                                                    | Paso 2 de 5                                                       |
| Identidad del usuario de cita<br>JOSÉ MARTINEZ - AB26985                                                                                                    |                                                                                    |                                                                   |
| INFORMACIÓN COMPLEMENTARIA                                                                                                    |                                                                                    |                                                                   |
| *Teléfono<br>Campo obligatorio                                                                                                    |                                                                                    |                                                                   |
| *e-Mail<br>Campo obligatorio                                                                                                    |                                                                                    |                                                                   |
| *Repita e-Mail<br>Campo obligatorio                                                                                                    |                                                                                    |                                                                   |
| Asegúrese de introducir una dirección correcta de e-Mail.                                                                                                    |                                                                                    |                                                                   |
| Se le enviará a esa dirección una copia del justificante de                                                                                                    | e cita previa.                                                                     |                                                                   |
| Por causas ajenas a la Secretaría de Estado, estamos<br>interesados que proporcionan una cuenta de hotmail<br>En muchos casos, los correos enviados por la Sede I | s encontrando incidencias en la recepci<br>Electrónica no están llegando correctan | ón de correos electrónicos a aquellos<br>nente a los interesados. |

\*Motivo o tipo de solicitud de la cita Campo obligatorio

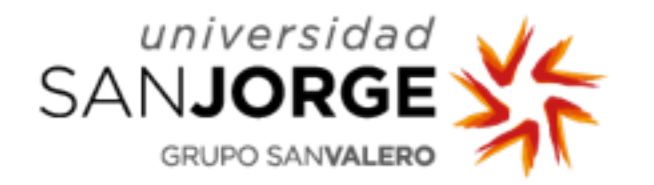

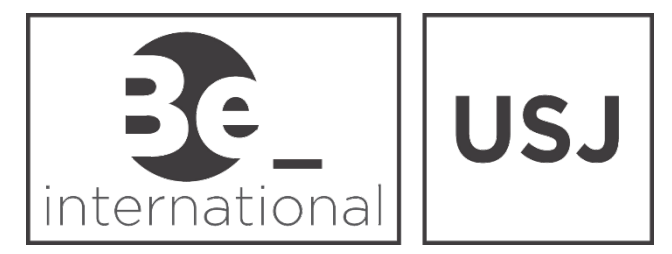

- Now choose a date and hour for your appointment at the Immigration Office, among the closest available dates.
- The available hours are highlighted in yellow "LIBRE".
- Select the hour more convenient for you, with a double click.

| GOBIERNO<br>GE ESPANA         | administracion.gob.es   | Sede electrónica         |             |
|-------------------------------|-------------------------|--------------------------|-------------|
| INICIO PROCEDI                | MIENTOS MIS EXPEDIENTES | MIS NOTIFICACIONES AYUDA | 6.19.5      |
| INTERNET<br>SOLICITUD DE AUTO | CITA PREVIA             |                          | Paso 3 de 5 |

#### Identidad del usuario de cita

JOSÉ MARTINEZ - AB26985

Seleccione una de las siguientes citas disponibles

| 0  |    | Octu | ibre 2 | 2019 |    | •  |
|----|----|------|--------|------|----|----|
| Lu | Ма | Mi   | Ju     | Vi   | Sá | Do |
|    | 1  | 2    | 3      | 4    | 5  | 6  |
| 7  | 8  | 9    | 10     | 11   | 12 | 13 |
| 14 | 15 | 16   | 17     | 18   | 19 | 20 |
| 21 | 22 | 23   | 24     | 25   | 26 | 27 |
| 28 | 29 | 30   | 31     |      |    |    |

|       | 01/10/2019 | 02/10/2019 | 03/10/2019 |   |
|-------|------------|------------|------------|---|
| 09:00 | OCUPADO    | OCUPADO    | OCUPADO    | - |
| 09:20 | OCUPADO    | OCUPADO    | OCUPADO    |   |
| 09:40 | OCUPADO    | OCUPADO    | OCUPADO    |   |
| 10:00 | OCUPADO    | OCUPADO    | OCUPADO    |   |
| 10:20 | OCUPADO    | OCUPADO    | OCUPADO    |   |
| 10:40 | OCUPADO    | OCUPADO    | OCUPADO    |   |
| 11:00 | OCUPADO    | OCUPADO    | OCUPADO    |   |
| 11:20 | OCUPADO    | OCUPADO    | LIBRE      |   |
| 11:40 | OCUPADO    | OCUPADO    | LIBRE      |   |
| 12:00 | OCUPADO    | OCUPADO    | LIBRE      |   |
| 12:20 | OCUPADO    | OCUPADO    | LIBRE      | - |

Cancelar

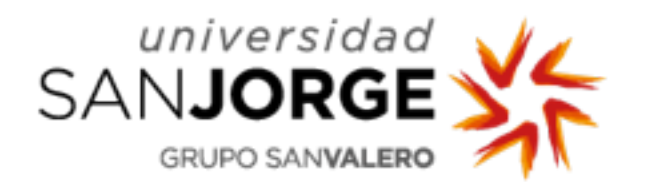

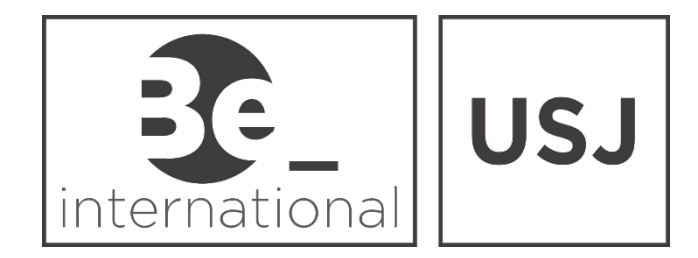

Check the details of your appointment and if you agree, click "Confirmar"

| INICIO                                                                                                    | PROCEDIMIENTOS                                                                                                    | MIS EXPEDIENTES                                                                                                    | MIS NOTIFICACIONES                                                                                                    | AYUD                                                                                         | 4                                                                                                    |
|----------------------------------------------------------------------------------------------------|----------------------------------------------------------------------------------------------------|----------------------------------------------------------------------------------------------------|----------------------------------------------------------------------------------------------------|----------------------------------------------------------------------------------------------|----------------------------------------------------------------------------------------------------|
|                                                                                                    |                                                                                                    |                                                                                                    |                                                                                                    |                                                                                              |                                                                                                    |
| INT<br>SOLIC                                                                                                    | <b>FERNET CITA</b>                                                                                                    |                                                                                                    |                                                                                                    |                                                                                              |                                                                                                    |
| Debe                                                                                                    | confirmar los datos de la cit                                                                                                    | a asignada                                                                                                    |                                                                                                    |                                                                                              |                                                                                                    |
| Datos                                                                                                    | s del citado                                                                                                    | JOSÉ MARTINEZ - AB26985                                                                                                    | 5                                                                                                    |                                                                                              |                                                                                                    |
| Teléfo                                                                                                    | no de contacto                                                                                                    | 620857489                                                                                                    |                                                                                                    |                                                                                              |                                                                                                    |
| Año de                                                                                                    | e nacimiento                                                                                                    | 1987                                                                                                    |                                                                                                    |                                                                                              |                                                                                                    |
| e-Mail                                                                                                    |                                                                                                    | JMARTINEZ@GMAIL.COM                                                                                                    |                                                                                                    |                                                                                              |                                                                                                    |
| Obser                                                                                                    | vaciones                                                                                                    | SOY ESTUDIANTE EN ZAR                                                                                                    | AGOZA.                                                                                                    |                                                                                              |                                                                                                    |
| Datos                                                                                                    | s de la Cita                                                                                                    |                                                                                                    |                                                                                                    |                                                                                              |                                                                                                    |
| Direcc                                                                                                    | ción                                                                                                    | Obispo Covarrubias 1. Zarag                                                                                                    | joza. 50071                                                                                                    |                                                                                              |                                                                                                    |
| Día de                                                                                                    | e la cita                                                                                                    | 03/10/2019                                                                                                    |                                                                                                    |                                                                                              |                                                                                                    |
| Hora o                                                                                                    | cita                                                                                                    | 12:20                                                                                                    |                                                                                                    |                                                                                              |                                                                                                    |
| Mesa                                                                                                    |                                                                                                    | MESA_11                                                                                                    |                                                                                                    |                                                                                              |                                                                                                    |
| <ul> <li>Es</li> <li>De</li> <li>En cur</li> <li>corres</li> <li>Ministe</li> <li>pública</li> <li>Puede</li> <li>únican</li> <li>derect</li> </ul> | stoy conforme con la inform<br>eseo recibir un correo electr<br>mplimiento del artículo 13 d<br>sponden al tratamiento de d<br>lerio de Política Territorial y l<br>as.<br>e ejercitar sus derechos de a<br>mente en el tratamiento auto<br>hos.html | ación mostrada en pantalla.<br>ónico con los datos de mi cit<br>el Reglamento (UE) 2016/67<br>atos de la Actividad Cita Pre<br>Función Pública, en el siguie<br>acceso, rectificación, supresi<br>omatizado de sus datos, cua | a en la dirección que he prop<br>9 general de protección de da<br>via, incluida en el Registro púl<br>inte enlace web: http://www.m<br>ón y portabilidad de sus datos<br>ndo procedan, a través del sig | porcionado,<br>datos, de 27<br>úblico de Ao<br>mptfp.gob.e<br>os, de limita<br>siguiente enl | de abril de 2016 (F<br>tividades de Tratam<br>/portal/ministerio/po<br>ción y oposición a s<br>ace web: http://www |
| Sil                                                                                                    | la información mostrada es                                                                                                    | Si los datos                                                                                                    | no son correctos o no                                                                                                    |                                                                                              |                                                                                                    |

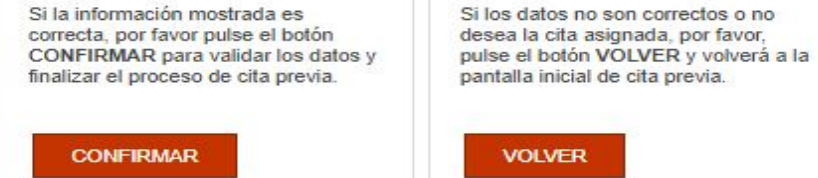

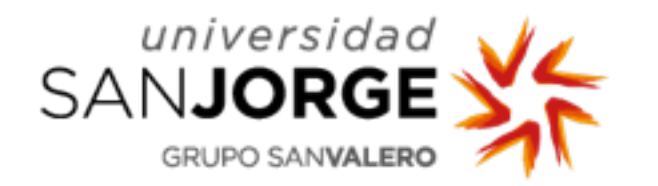

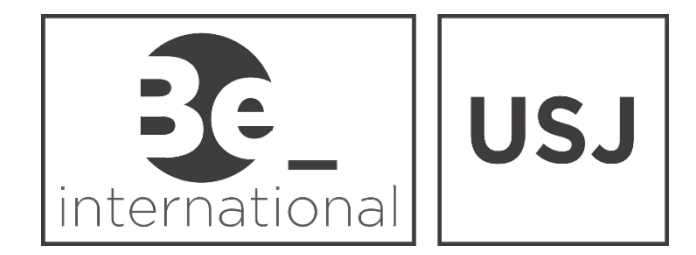

Remember to print your appointment, because you will have to show it at the Immigration Office, click "Imprimir"

| SOLICITUD DE AUTORIZAC                                                                                                    |                                                                                                    |                                                                                                    | Paso 5 de 5 |  |  |  |  |  |  |
|----------------------------------------------------------------------------------------------------|----------------------------------------------------------------------------------------------------|----------------------------------------------------------------------------------------------------|-------------|--|--|--|--|--|--|
| CITA CONFIRMADA Y G                                                                                                    | RABADA                                                                                                    | FIN DEL PROCESO                                                                                                    |             |  |  |  |  |  |  |
| Nº de Justificante de cita:                                                                                                    | ECE13X6F                                                                                                    |                                                                                                    |             |  |  |  |  |  |  |
| DATOS DEL CITADO<br>CITADO                                                                                                    | JOSÉ MARTINEZ - AB26985                                                                                                    |                                                                                                    |             |  |  |  |  |  |  |
| Teléfono                                                                                                    | 620857489                                                                                                    |                                                                                                    |             |  |  |  |  |  |  |
| Año de nacimiento                                                                                                    | 1987                                                                                                    |                                                                                                    |             |  |  |  |  |  |  |
| e-Mail                                                                                                    | JMARTINEZ@GMAIL.COM                                                                                                    |                                                                                                    |             |  |  |  |  |  |  |
| Observaciones                                                                                                    | SOY ESTUDIANTE EN ZARAGOZA.                                                                                                    |                                                                                                    |             |  |  |  |  |  |  |
| DATOS DE LA CITA                                                                                                    |                                                                                                    |                                                                                                    |             |  |  |  |  |  |  |
| Dirección                                                                                                    | Obispo Covarrubias 1. Zaragoza. 50071                                                                                                    | VER MAPA                                                                                                    |             |  |  |  |  |  |  |
| Día de la cita                                                                                                    | 03/10/2019                                                                                                    |                                                                                                    |             |  |  |  |  |  |  |
| Hora cita                                                                                                    | 12:20                                                                                                    |                                                                                                    |             |  |  |  |  |  |  |
| Mesa                                                                                                    | MESA_11                                                                                                    |                                                                                                    |             |  |  |  |  |  |  |
| Fecha de reserva de la cita: 06/09/2019                                                                                                    |                                                                                                    |                                                                                                    |             |  |  |  |  |  |  |
| NOTA:<br>Es necesario que al acua<br>Extranjeros de la provinc<br>Puede descargar el Mod<br><u>Su cita ha sido confirmad</u><br>IMPORTANTE: recuen<br>esos datos. | dir a la cita lleve toda la documentación nece<br>ia correspondiente cual es la documentación<br>elo Oficial de solicitud desde la siguiente pág<br><u>da.</u> Debe imprimir este justificante, y aportarlo<br><b>de el número de justificante de cita</b> . | esaria correspondiente a esta solicitud. Es recomendable que consulte con la Oficina o Unidad de<br>n específica requerida en su caso.<br>gina: http://extranjeros.empleo.gob.es/es/ModelosSolicitudes/<br>lo el día de la cita.<br>. para cualquier cambio en la misma. Es responsabilidad del solicitante la custodia | de          |  |  |  |  |  |  |

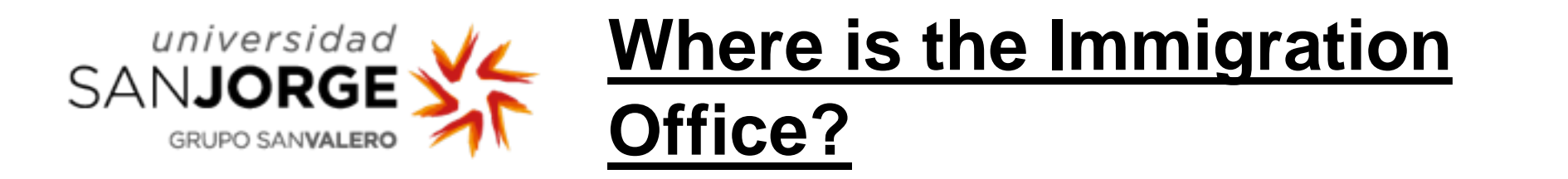

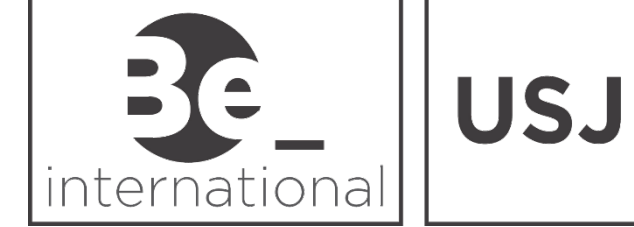

The Immigration Office / Oficina de Extranjeros in Zaragoza is located on: Calle Obispo Covarrubias, S/N 50005 - Zaragoza

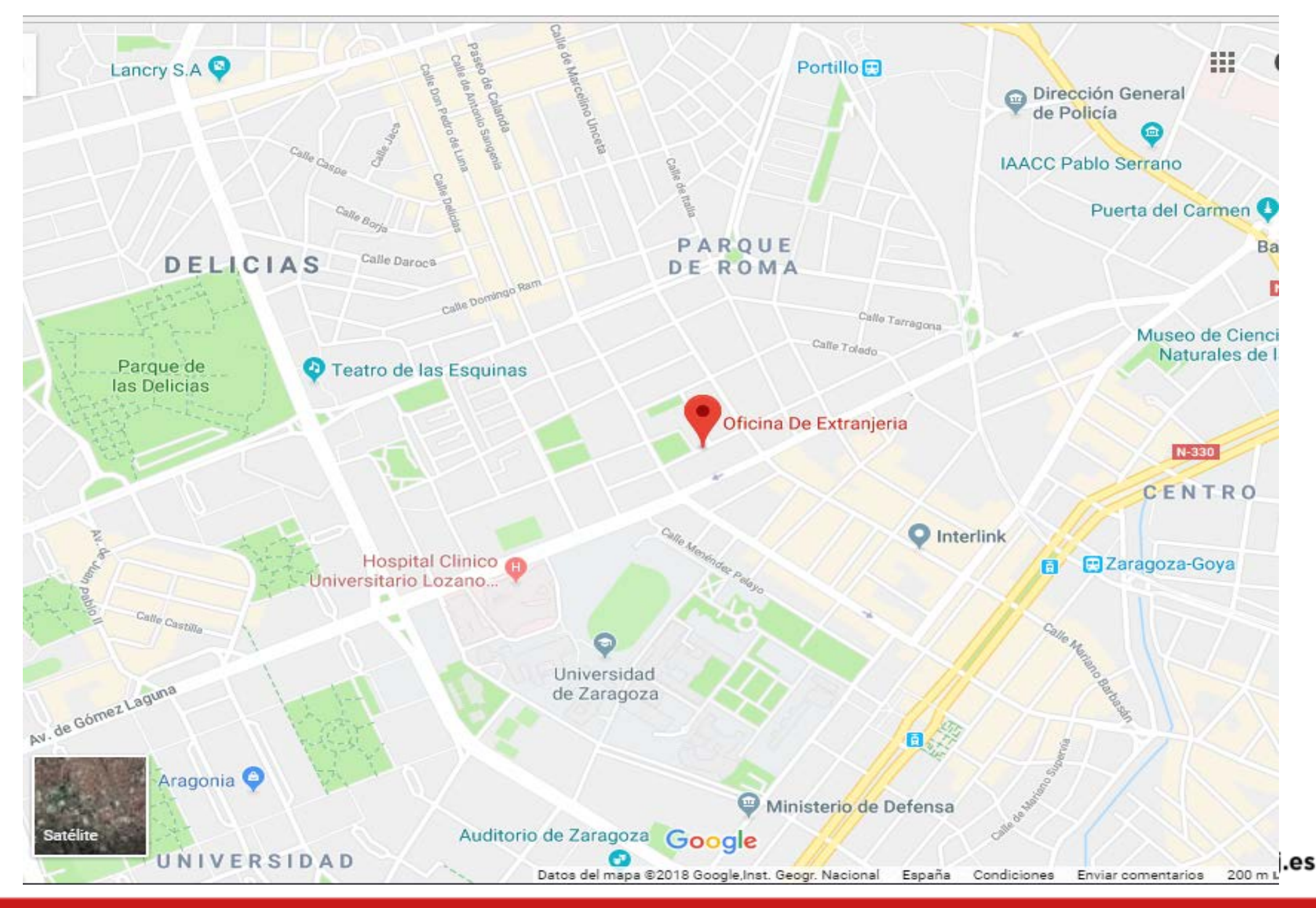

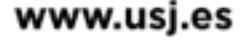

On the day of the appointment, please remember to go to the Immigration Office with the original and one copy of:

day of the appointment?

What do I need to bring the

I.D. or Passport

universidad

SANJOR

- EX-18 or EX-17 application form. Two originals signed.
- Proof of **financial resources** (only in the case of European students

because they didn't have to apply for a visa): document of the Erasmus+ grant, etc.

- Proof of health insurance:
  - European Students : European Health Card.  $\checkmark$
  - Non-European Students: the private insurance of the visa application.  $\checkmark$
- Registration ("Matrícula") at University San Jorge.

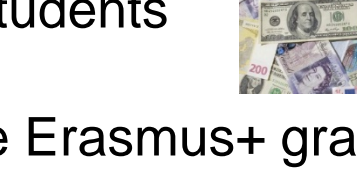

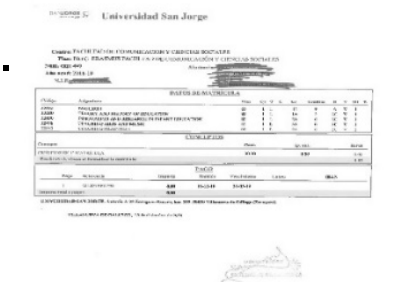

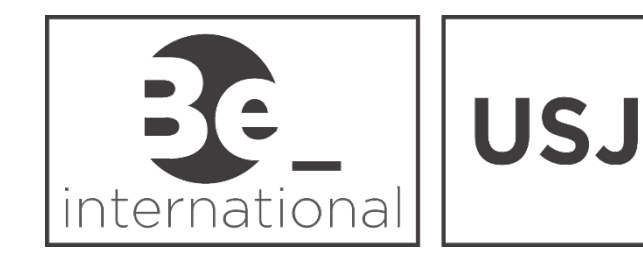

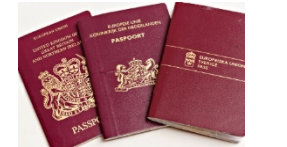

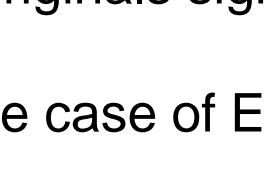

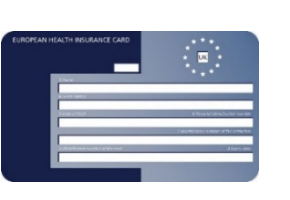